# セイコータイムスタンプサービスの TSA 証明書 移行に伴う、設定の追加・更新対応のお願い

# 1. 概要

本稿は、「e-Success/ScanSave」にて「Seiko Trust タイムスタンプサービス(以下、セイコータ イムスタンプ)」をご利用になられているユーザーを対象としたご案内です。 この度、「セイコータイムスタンプ」での TSA 証明書移行に伴い、これに対応するためにユー ザーの環境で設定等の追加・更新作業が必要となります。

現在ご利用になられている「セイコータイムスタンプ」ですが、2024 年 12 月 6 日より R6 サ ービス(現行環境)から R45 サービス(新環境)へ完全に切り替わります。(2024 年 12 月 5 日をも って現行環境のサービスが終了となります。)

現在の設定のまま運用を続けるとサービス切り替え後は、セイコータイムスタンプサービスを 利用できなくなります。現行環境のサービスが終了するまでに R45 サービス(新環境)へ切り変え ていただきますよう、お願いいたします。

# 2. TSA 証明書移行に伴う必要な対応

- A) 現在 e-Success/ScanSave、ScanSave タイムスタンプ Web API に設定しているセイコ ータイムスタンプの URL の変更
- B) 新環境用 TSA 証明書の追加登録

A)について、この対応をしなければ、セイコータイムスタンプを使用することができず、e-Success に新規で登録した書類にタイムスタンプ付与が付与できなくなります。

B)について、この対応をしなければ、セイコータイムスタンプ製のタイムスタンプの署名検証に 失敗し、検証結果が「〇」にならず「△」と「×」となります。

必ず A) と B) 両方の対応を行ってください。

# 3. 対応の詳細な手順について

以下に「2. TSA 証明書移行に伴う必要な対応」に上げた、対応項目についての作業手順を示します。

お手数ですが、手順に従って対応作業を行っていただきますようお願いいたします。

A.現在 e-SUCCESS/SCANSAVE に設定しているセイコータイムスタンプの URL の変更

○ e-Success-v5、V6、ScanSave-V4 を使用している場合

自動タイムスタンプ付与アプリ(e-SuccessTimeStamp.exe)を起動し、ログインします。
 ※ ScanSave-V4 の場合には、ScanSaveTimeStamp.exe を起動してください。

| 🚱 アンテナハウス e-Success 自動タイ  | ムスタンプ付与処理設定                     | ×            |
|---------------------------|---------------------------------|--------------|
| E-Success                 |                                 | タイムスタンプ処理設定  |
| ユーザーID:<br>パスワード:<br>接続先: | admin<br>*****<br>ESUCCESS_TEST |              |
|                           | ログイン                            | ライセンスファイルを更新 |

- 「タイムスタンプ局(URL)」に設定されている URL の最後の1文字「2」を「3」に変更 します。
  - 変更前

| タイムスタンプ方式     | PAdES(pdf)                 | •                                          |
|---------------|----------------------------|--------------------------------------------|
| タイムスタンプ局(URL) | https://pades01.seiko-cybe | rtime.jp/basic/Timestamp?type=AccreditedA2 |
| 認証方法          | Basic認証                    | •                                          |
|               |                            |                                            |
| ○ 変更後         |                            | 最後の1文字を変更                                  |
| タイムスタンプ方式     | PAdES(pdf)                 | -                                          |
| タイムスタンプ局(URL) | https://pades01.seiko-cybe | rtime.jp/basic/Timestamp?type=AccrediterA3 |
| 認証方法          | Basic認証                    | •                                          |

#### 更新後の URL:

https://pades01.seiko-cybertime.jp/basic/Timestamp?type=AccreditedA3

③ 「タイムスタンプ設定テスト」ボタンを押して、テストに成功するか確認します。

| パスワード               | ****            |                             |           |              |
|---------------------|-----------------|-----------------------------|-----------|--------------|
| 検証不備書類にも付与(PAdESのみ) | 🛛 ष्रेने ४२४४७७ | 付与する                        |           |              |
| プロキシ接続方法            | ○ WinHTTP       | <ul> <li>WinINet</li> </ul> | 🔿 WinSock | タイムスタンプ設定テスト |

④ テストに成功した場合、最後「登録」ボタンを押して、自動タイムスタンプ付与アプリ を閉じて終了します。

|                               | •                    |                      |          | - |    |     |
|-------------------------------|----------------------|----------------------|----------|---|----|-----|
| 登録                            |                      |                      |          |   | →[ | 閉じる |
| ※この設定画面を開いてい<br>[登録]ボタンをクリックし | いると、タイムスタ<br>して設定を保存 | シブ付与のタスク実<br>してください。 | 行はされません。 |   |    |     |

以上で e-Success-v5、V6、ScanSave-V4 についてのセイコータイムスタンプの URL の変更 作業は完了です。

# ○ ScanSave-V3 を使用している場合

① ScanSave-V3 (ScanSave.exe)を起動し、ログインします。

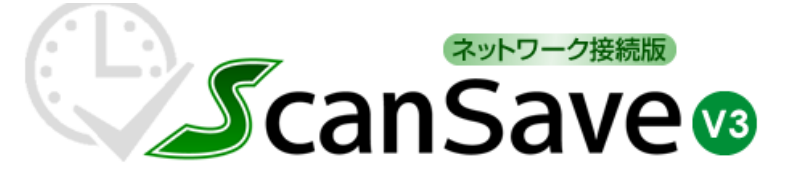

| ユーザーID: | admin    |  |   |
|---------|----------|--|---|
| バスワード:  | ***      |  |   |
| 接続先:    | ScanSave |  | • |
|         | ログイン     |  |   |

② 「処理設定」をクリックします。

|           | 長期著名 :          | U17              |           |
|-----------|-----------------|------------------|-----------|
| システム管理    | 運用管理            | データベース処理         | シフテル 野史   |
| ■ バージョン情報 | ■ タイムスタンプ延長処理   | 📒 データベースメンテナンス   | ■ 処理設定    |
| ■ お問い合わせ  | ■ タイムスタンプ付与回数集計 | ■ システムの利用開始      |           |
| ■ 利用状況一覧  | ■ 取引先/その他マスタ    | ScanSaveデータの連携出力 | ■ 拠点マスタ   |
|           | ■CSVデータの仮取込     |                  | ■ 書類種類マスタ |

- ③ 以下のように「タイムスタンプ局(URL)」に設定されている URL の最後の1文字「2」を 「3」に変更します。
  - 変更前

| タイムスタンプ方式                           | PAdES(pdf)                                | •                                                      |
|-------------------------------------|-------------------------------------------|--------------------------------------------------------|
| タイムスタンプ局(URL)                       | https://pades01.seiko-cybe                | rtime.jp/basic/Timestamp?type=AccreditedA2             |
| 認証方法                                | Basic認証                                   | •                                                      |
|                                     |                                           | 星後の1支京た亦再                                              |
| ○ 変更後                               |                                           | 取仮の I 乂子を変更                                            |
| 〇 変更後<br>タイムスタンブ方式                  | PAdES(pdf)                                |                                                        |
| 〇 変更後<br>タイムスタンプ方式<br>タイムスタンプ局(URL) | PAdES(pdf)<br>https://pades01.seiko-cyber | 最後の「文子を変更 ・ time.jp/basic/Timestamp?type=Accrediter A3 |

#### 更新後の URL:

https://pades01.seiko-cybertime.jp/basic/Timestamp?type=AccreditedA3

④ 「タイムスタンプ設定テスト」ボタンを押して、テストに成功するか確認します。

| 認証方法   | Basic認証  | • |              |
|--------|----------|---|--------------|
| ユーザーID | SSOL_E26 |   |              |
| パスワード  | *****    |   | タイムスタンプ設定テスト |

⑤ テストに成功したら、最後に「登録」ボタンを押して設定を完了します。

| 必須設定             | ☑ 金額 ☑ 取引先 ☑ 品名  |       |
|------------------|------------------|-------|
| スキャン画像確認         | 🗌 すべて確認済みとして処理する |       |
| タイムスタンプ付与回数集計開始月 | 4月 -             |       |
| 登録               |                  | キャンセル |

以上で、ScanSave-V3 についてのセイコータイムスタンプの URL の変更作業は完了です。

#### ○ ScanSave タイムスタンプ Web API を使用している場合

- メモ帳など適当なテキストエディタを使って ScanSave タイムスタンプ Web API の 「Web.config」を開きます。
- ② 以下のように「タイムスタンプ局(URL)」に設定されている URL の最後の1文字「2」を 「3」へ変更し、保存します

○変更前

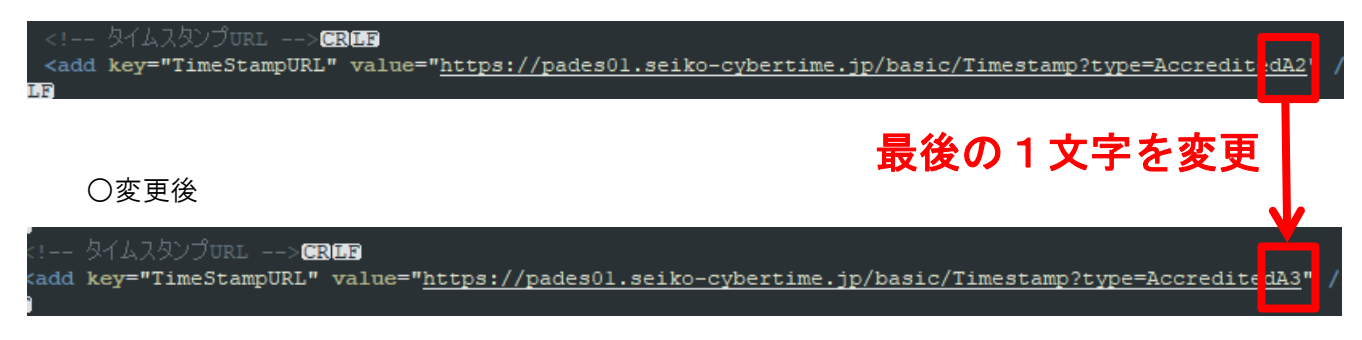

#### 変更後の URL:

https://pades01.seiko-cybertime.jp/basic/Timestamp?type=AccreditedA3

③ IIS マネージャーを起動します。
 起動後、使用しているデバイス名(コンピューター名)を選択し、「再起動」をクリックして、IIS を再起動します。

| ♥ij インターネット インフォメーション サービス (IIS) マネージャー                                                                                                    | – 🗆 X                                                                                                    |
|----------------------------------------------------------------------------------------------------|----------------------------------------------------------------------------------------------------|
| ← → ♥ WINDOWS10_SAKAI →                                                                                                    | 🖸 🛛 🟠 🔞 🕶                                                                                                    |
| ファイル(E) 表示(⊻) ヘルプ( <u>H</u> )                                                                                                    |                                                                                                    |
| 接続<br>WINDOWS10_SAKAI ホーム                                                                                                    | 操作                                                                                                    |
| Y → WINDOWSIG_SAKKAI (WINDO 71ルター: ・ ※ 検索(⑤ ・ 😡 すべて表示(Δ) , ASRNET  ASRNET  ASRNET  .NET グロー/(リビー .NET コンパイル .NET のエラー ページ ション .NET の耳の足認規則 .NET 信頼レベル SMTP 電子メール .NET の承認規則 .NET 信頼レベル SMTP 電子メール アブリケーションの設 コンピューター キー セッション状態 定 アブリケーションの設 コンピューター キー ビッション状態 定 回 機能ビュー ご コンテンツビュー | <ul> <li>中2回期</li> <li>中2回期</li> <li>中2回期</li> <li>中3回期</li> <li>中3回期</li> <li>中3回期</li> <li>中3回期</li> <li>中3回期</li> <li>中3回期</li> <li>中3回期</li> <li>中3回期</li> <li>マンボーネントの取得</li> <li>マンボーネントの</li> </ul> |
| 準備完了                                                                                                    | •<br>.:                                                                                                    |

 ④ IIS を再起動すると、IIS が Web.config の設定を再度読み込み、IIS 上で稼働している Web アプリケーションに設定が反映されます。

以上で、ScanSave タイムスタンプ Web API についてのセイコータイムスタンプの URL の変更 作業は完了です。

B.新環境用 TSA 証明書の追加登録

#### ■ 最初に

以下の URL より追加する証明書ファイルをダウンロードします。

https://www.antenna.co.jp/e-success/download/seiko r45 cert.zip

ダウンロードしたファイルを解凍すると「certs」「trusts」の2つのフォルダがあります。

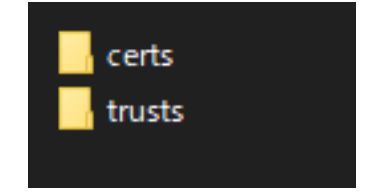

「certs」フォルダには、中間 CA 証明書ファイル、「trusts」フォルダには、ルート証明書 ファイルがそれぞれ1つずつ保存されてます。

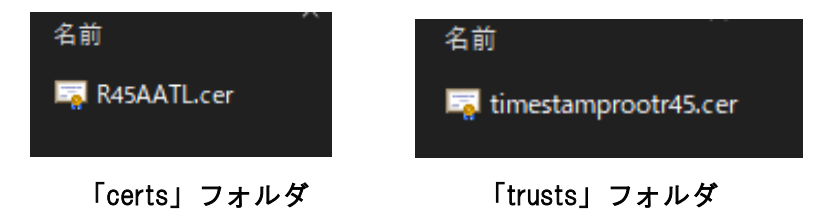

クライアントアプリ(e-Success.exe / ScanSave.exe)のインストール先を開くと「store」というフォルダがあります。

その中を開くと、先ほどダウンロードした「seiko\_r45\_cert.zip」と同様の構成のフォルダ があります。

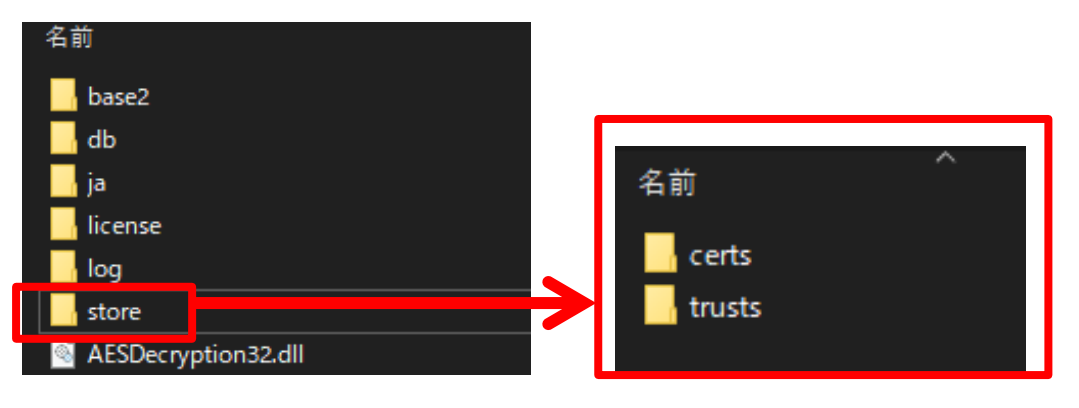

このフォルダの構成に合わせ「seiko\_r45\_cert.zip」に入っている証明書を、「store」フ オルダの「certs」「trusts」フォルダのそれぞれに入れていきます。

なお本対応ですが、「Windows アプリケーション」と「Web アプリケーション」で一部作業が 異なります。

対象となる各種アプリケーション、詳細な対応手順については、次のページで説明します。

■ 各種 Windows アプリケーション について TSA 証明書を追加する手順

○ 対象となるアプリケーション

- ▷ クライアントアプリ(e-Success.exe / ScanSave.exe)
- ▶ 自動タイムスタンプ付与アプリ(e-SuccessTimeStamp.exe / ScanSaveTimeStamp.exe)
- 自動一括取込アプリ(e-SuccessBulkImport.exe / ScanSaveBulkImport.exe)

※自動一括取込アプリのインストール先に「store」フォルダが無い場合は、自動タイムスタンプ付与 アプリの**インストール先にある**「store」**フォルダ**を、フォルダごと**そのまま**コピーしてください。

# ○ 対応手順

① クライアントアプリのインストール先を開きます。

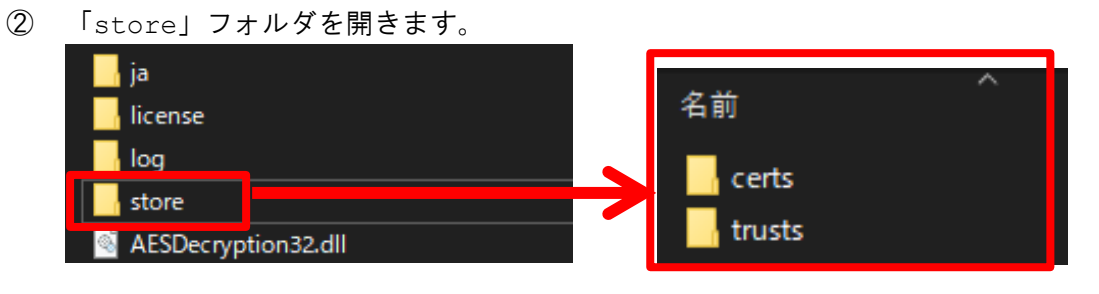

③ 「■ 最初に」でダウンロードした「seiko\_r45\_cert.zip」の中身を開きます。

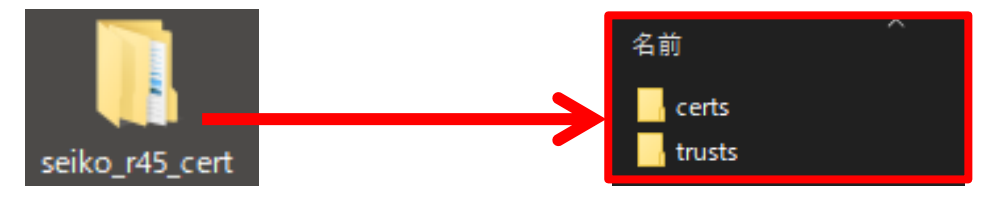

 ④ 「seiko\_r45\_cert.zip」の「certs」「trusts」フォルダに入っている証明書を 個々のクライアントアプリの「certs」「trusts」フォルダにそれぞれコピーします。 アプリケーション1つに対しての追加作業はこれで完了です。

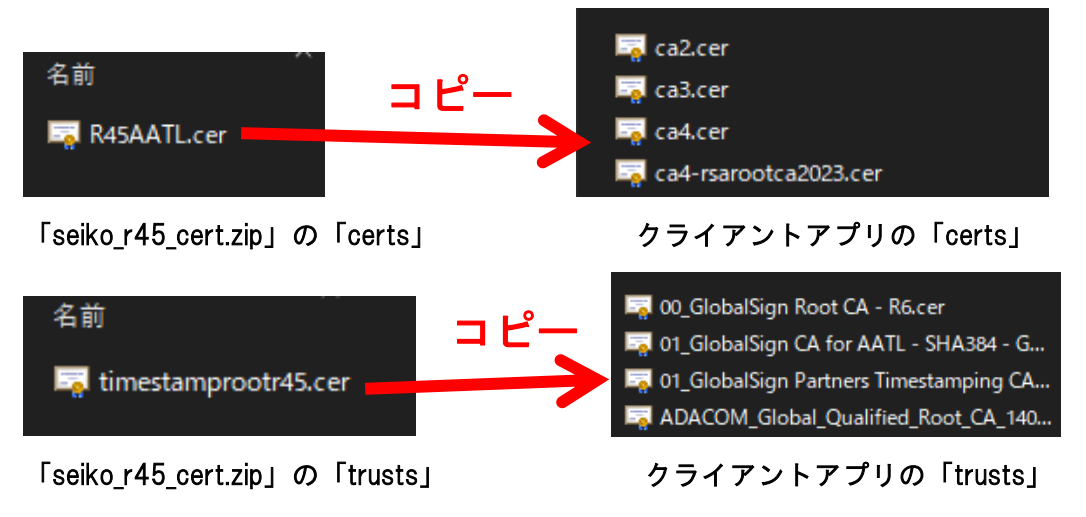

⑤ 同様に自動タイムスタンプ付与アプリ、自動一括取込アプリについても①~④の作業を行います。

■ 各種 Web アプリケーション に対して証明書を追加

○ 対象となるアプリケーション

- ➢ Web 検索機能 (esuccess / scansave)
- > リンクビュー (esuccesslinkview / scansavelinkview)

### ○ 対応手順

- ① Web 検索機能のインストール先を開きます。
- ② 「App Data」フォルダを開きます。

| 名前         | Â |
|------------|---|
| 🔒 App_Data |   |
| h bin      |   |
|            |   |

③ 「store」フォルダを開きます。

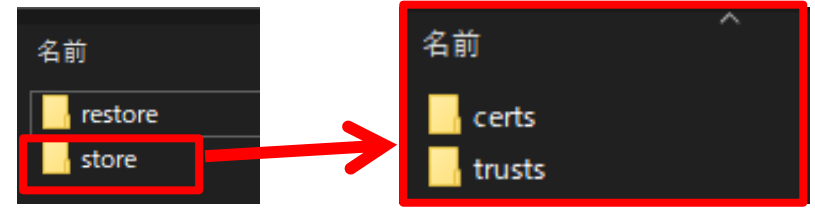

④ 「■ 最初に」でダウンロードした「seiko\_r45\_cert.zip」の中身を開きます。

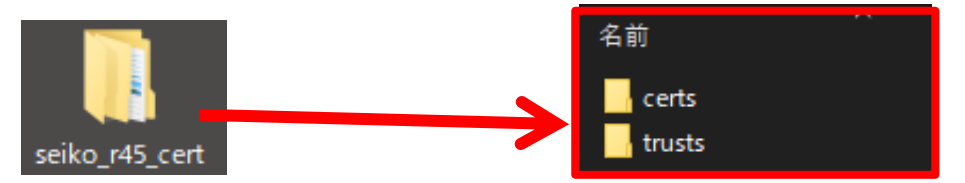

 ⑤ 「seiko\_r45\_cert.zip」の「certs」「trusts」フォルダに入っている証明書を Web アプリの「certs」「trusts」フォルダのそれぞれにコピーします。

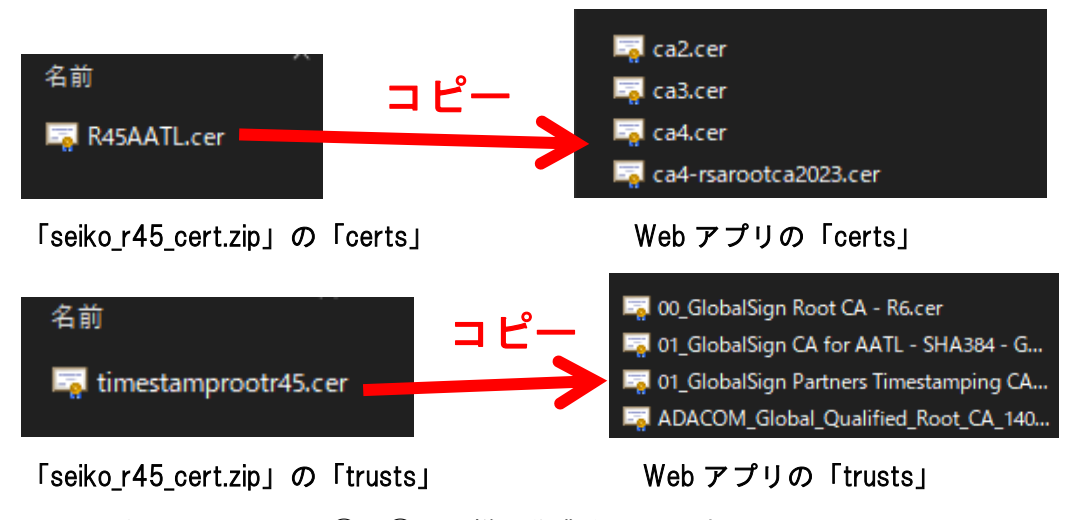

⑥ リンクビューについても①~⑤と同様の作業を行います。

以上で、必要な対応作業は完了です。

# 4. テスト(オプション)

「3.対応の詳細な手順について」が完了後、新しい URL へ移行できたか確認する為に、下記の 対応を実施していただく事をお勧めします。

- ① テスト用の書類を一度登録して、新しい URL でタイムスタンプ付与できるか確認
- ② ①が完了後、クライアントアプリ/Web 検索機能/リンクビューで書類検証を実行し、結果が「〇」になるか確認。

#### 5. 注意事項

今回新しくなったセイコータイムスタンプの新環境でタイムスタンプ付与をした後、クライアントアプリやWeb検索機能で署名検証を実行する際、検証時に必要な検証情報となる CRL ファイルや OCSP ファイルをインターネットの指定のURL から取得する処理が実行されます。

もしインターネット接続できない場合など、指定の URL にアクセスできない場合には、 検証情報の取得に失敗したという結果となり、検証結果が「ム」または「×」と表示さ れます。

インターネット接続の設定でフィルタリングを掛けている場合、以下の URL にアクセス できるように設定してください。

CRL ファイルの取得先

http://crl.globalsign.com/timestamprootr45.crl

OCSP ファイルの取得先
 <a href="http://ocsp.globalsign.com/timestamprootr45">http://ocsp.globalsign.com/timestamprootr45</a>

なお、インターネット接続なし(オフライン)でも検証が可能です。

インターネット接続なしで検証を行うには、各アプリケーションの「store」フォルダ 内に「valids」というフォルダを作成し、その中に上記の URL からダウンロードした CRL、OCSP ファイルを保存してください。

■【お問い合わせ先】

アンテナハウス株式会社 e-文書・証憑/スキャナ保存製品サポートセンター

メールアドレス: <u>edocument@antenna.co.jp</u>

※お問い合わせの際は、ScnaSave/e-Successの「お問い合わせ」ボタンをクリックして、 [クリップボードにコピー]ボタンをクリックすると、「お問い合わせ内容」欄に入力 した内容がクリップボードにコピーされるので、メールを作成して、メール本文に貼り 付けてご利用ください。